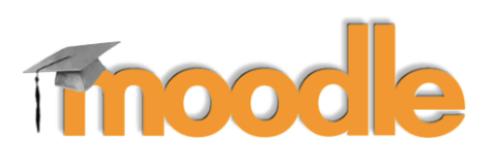

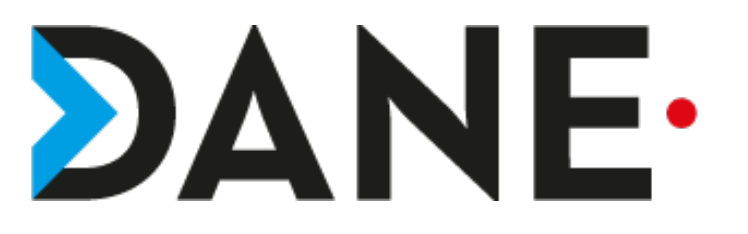

# **CACHER OU AFFICHER UNE SECTION / UNE ACTIVITÉ**

**Type de document** : Tutoriel **Cible** : Profil Enseignant

#### Résumé :

L'utilisateur peut choisir d'afficher ou de cacher une section ou une activité à ses élèves, dans le cas d'un cours par parties, il est possible de créer l'ensemble du cours et de cacher les sections puis de les faire apparaître au fur et à mesure du cours.

Ce tutoriel est un complément de celui sur la création de cours.

### Sommaire

| Prérequis                                                            | 2 |
|----------------------------------------------------------------------|---|
| Cacher/ afficher une section : Procédure pas à pas                   | 2 |
| Cacher /afficher une activité ou une ressource : Procédure pas à pas | 3 |

### **Prérequis**

- Avoir créé un cours.
- Avoir choisi la section à cacher ou afficher
- Avoir choisi l'activité ou la ressource à cacher ou afficher
- Attention : par défaut les section sont visibles

### Cacher/ afficher une section : Procédure pas à pas

- Dans le cours, dans la section en question cliquer sur Modifier
- Sélectionner ensuite « Cacher la section »

| ✤ Section 1 |        |                     |            |   |
|-------------|--------|---------------------|------------|---|
| <b>+</b>    |        |                     |            | • |
|             | ۵      | Modifier la section |            |   |
|             | 0      | Marquer la section  |            |   |
|             | ۲      | Cacher la s         | section    |   |
| • Ajo       | u<br>Ū | Supprimer           | la section | е |

- Pour rendre à nouveau visible la section : cliquer à nouveau sur Modifier

- Sélectionner « Afficher la section »

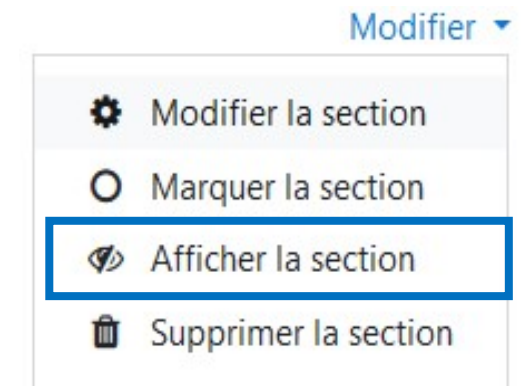

## Cacher /afficher une activité ou une ressource : Procédure pas à pas

- Dans la zone consacrée à l'activité, cliquer sur Modifier
  Un exemple ici dans une étiquette :
- Cliquer sur Modifier
- Sélectionner « Cacher »

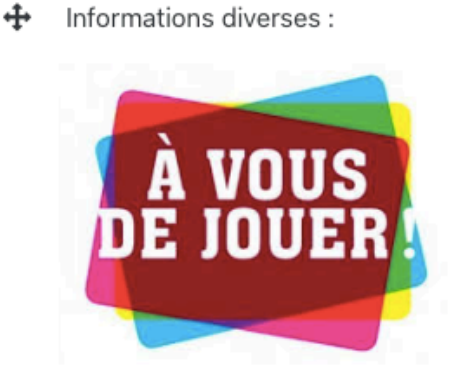

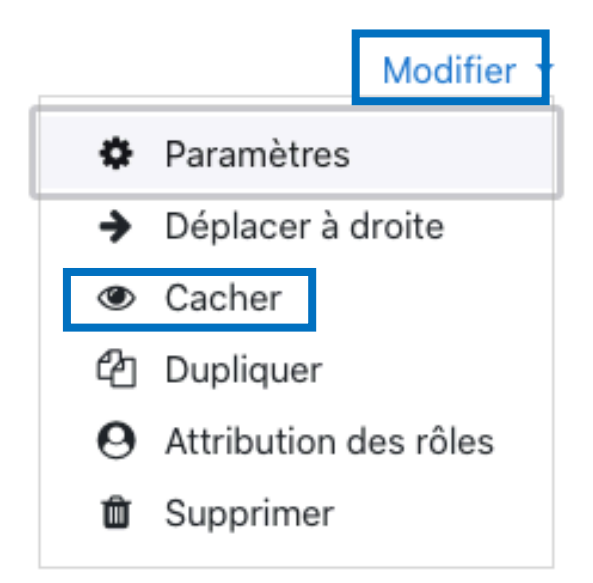

- Pour rendre visible à nouveau la ressource et l'activité : cliquer à nouveau sur Modifier
- Sélectionner « Afficher »

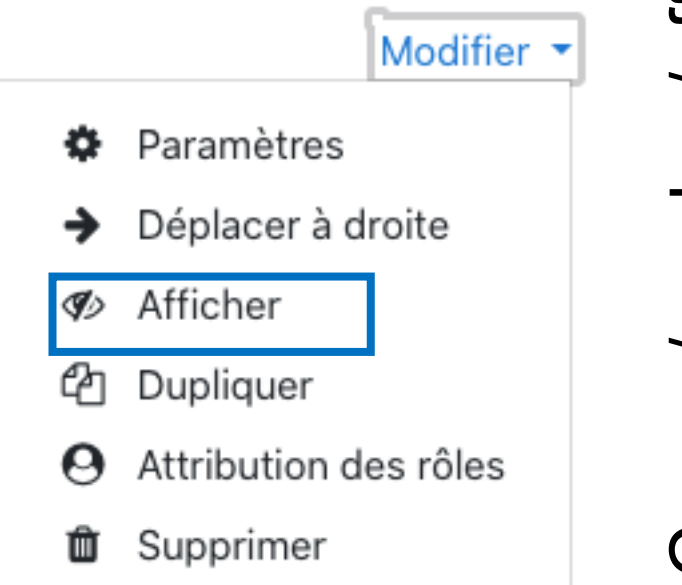

Cours / cacher/afficher